# JUHEND. Maksehäirete sisestamine ja haldamine e-Krediidiinfos

Sisukord

| 1. | Maksehäire sisestamine                      | 2 |
|----|---------------------------------------------|---|
| 2. | Maksehäire staatused                        | 5 |
| 3. | Maksehäire haldamine (muutmine, lõpetamine) | 6 |

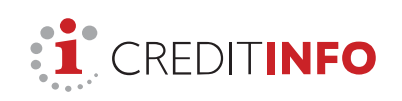

AS CREDITINFO EESTI Tatari 1 10116 Tallinn, Estonia Tel: +372 665 9600 www.creditinfo.ee

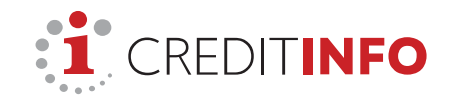

# 1. Maksehäire sisestamine

#### Maksehäirete sisestamiseks e-Krediidiinfos:

- 1) logige sisse <u>www.e-krediidiinfo.ee</u> leheküljel.
- 2) otsige võlgnevuses olev isik, kellele soovite maksehäiret lisada.

| : <u>1</u> e-krediidiinfo                                 | Nimekirjad Maksehäired Seire                      | Krediidihinnangud PEP ja sanktsioonid C                                | REDITINFO EESTI AS 👻 EST EN                        |
|-----------------------------------------------------------|---------------------------------------------------|------------------------------------------------------------------------|----------------------------------------------------|
|                                                           | <b>Kogu info Sinu</b><br>Eesti, Leedu ja So       | äripartneri kohta                                                      |                                                    |
| Otsi                                                      | nime/reg. koodi või eraisikut nime/Isikukoodi jär | gi                                                                     | ۹                                                  |
|                                                           | 2024                                              | 10 🕫 💿                                                                 |                                                    |
| Meie teenuse                                              | d                                                 |                                                                        | TEISED CREDITINFO TOOTE                            |
| Maksehäirete haldamine<br>Kõik sisestatud maksehäired (14 | A Seire<br>4) Minu seire nimekiri (1)             | Krediidihinnangu teenus<br>Kõik krediidihinnangus ettevõtted<br>(2303) | PEP ja sanktsioonid<br>Kontrolli oma äripartnereid |

3) leides otsitava isiku, avage detailvaate sakk "Maksehäirete haldamine" ja vajutage nupule "Lisa uus maksehäire"

| : e-kred    | diidi <mark>info</mark> | Nimekirjad         | Maksehäired | Seire   | Krediidihinnangud | PEP ja sanktsioo | onid CRE             | AS 👻            | EST                | ENG                  |
|-------------|-------------------------|--------------------|-------------|---------|-------------------|------------------|----------------------|-----------------|--------------------|----------------------|
| + CRED      | ITINFO EE               | STI AS             |             |         |                   | 0                | tsi ettevõtet nime/i | reg.koodi või e | = -                | OTSI                 |
| 6           |                         | URVALINE<br>DUNNAN |             |         |                   |                  |                      |                 | TELLI              | SEIRE                |
| Raporti     | id 🗐 Seire              | () Krediidihinn    | ang 🗴 M     | laksehä | irete haldamine   | Seosed isik      | utega 📕 K            | innistud        | PRIN               | IDI 🖶                |
| LISA UUS MA | aksehäire               |                    |             |         |                   |                  |                      | Vaata ve        | Vaata<br>nekeelset | juhendit<br>juhendit |
| Algus       | Lõpp                    | Summa              | Lepingu nr  |         | Maksehäire nr     | St               | taatus 🛈             | Avalik          | uks                |                      |
| info puudub |                         |                    |             |         |                   |                  |                      |                 |                    |                      |

4) Avaneb maksehäire sisestamise vorm, mis koosneb kolmest sammust.

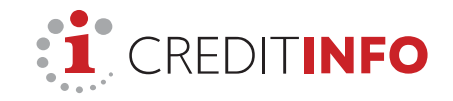

#### Esimeses sammus sisestage võlaandmed.

| : e-krediidiinfo                                                                                                    | öölaud Nimekirjad Maksehäired Seire Kr                                                                  | ediidihinnangud Hinnakiri                                                        | EST ENG                                                                             |
|----------------------------------------------------------------------------------------------------|----------------------------------------------------------------------------------------------------|----------------------------------------------------------------------------------|-------------------------------------------------------------------------------------|
| CREDITINFO EESTI AS                                                                                                    | . Maluah žirata kaldamina                                                                               | Otsi ettevõtet nime/reg.kood                                                     | ii 💻 🗸 OTSI                                                                         |
| CREDITINFO EESTI AS                                                                                                    | Muutke juhul kui ühe le<br>tekkinud mitu maksehäir                                                      | pingu raames on<br>et.                                                           | 🖨 Prindi                                                                            |
| Lisa uus maksehäire X                                                                                                    | 2. Teatise andmed                                                                                       | 3. Kinnitamine                                                                   |                                                                                     |
| Lepingu nr ①       M         Krediteerija tegevusala ①       Krediteerija tegevusala ①         Algut       Lôpp       Summa         inf* puudub       Summa | Aksehäire nr ① Algus ① 1 dd.mm.yyyy nkassoteenus ja krediidiinfo TÜHISTA EDASI Lepingu nr Maksehäire nr | summa ()                                                                         | mma sendi täpsusega.<br>16 olema koos intresside,<br>muude kõrvalnõuetega<br>eurot. |
| Arve või lepingu nr, mille alusel võlg<br>tekkis. Lepingu numbri järgi saate võ<br>päritolu hõlpsasti tuvastada ka hiljet<br>Lepingu numbri ei avaldata     | čja tegevusala on<br>AK 2008 järgi.<br>Öla<br>m. järgna<br>mille                                        | ehäire alguseks on makse<br>ev päev. Sisestada saab va<br>algusest on möödas väł | etähtajale<br>õlgnevusi,<br>nemalt 38                                               |
| maksehäireregistris, see on nähtav o<br>Teile.                                                                                                    | ainult päev                                                                                             | a.                                                                               |                                                                                     |

Teises sammus saate määrata maksehäireregistri teatise keele, saatmise kanalid ja aadressid.

Päev pärast maksehäire sisestamist saadab Creditinfo võlglasele maksehäireregistri teatise (e-posti teel samal päeval). Kirjas teavitatakse võlgnikku tema võla summast ja maksetähtajast ning hoiatatakse võlgnevuse avaldamisest maksehäireregistris.

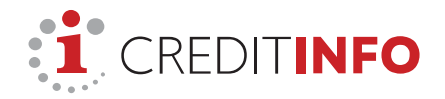

| e-krediidiinfo Töölaud Nimekirjad Maksehäired                              | Seire Krediidihinnangud    | id PEP ja sanktsioonid EST ENG                                                                                        |
|----------------------------------------------------------------------------|----------------------------|----------------------------------------------------------------------------------------------------|
| CREDITINFO EESTI AS                                                        |                            | Otsi ettevõtet nime/reg.koodi : 🚍 🚽 OTSI                                                                              |
| Raportid Seire Krediidihinnang Maksehäiten kalanda se                      | Kinnistud                  |                                                                                                    |
| CREDITINFO EESTI AS Valige te Lisa uus maksehäire × keel                   | atise                      |                                                                                                    |
| 1. Maksehälre andmed     2       Andmed maksehäireregistri teatise jaoks ① | Teatise andmed             | Valige saatmise kanal. Soovitame kombineerida<br>tavakirja e-kirjaga, et suurendada kirja<br>kättesaamise tõenäosust. |
| Teatise keel:      Eesti O Vene                                            | O Inglise                  |                                                                                                    |
| □ Teatis posti teel (hind 2.46 €)                                          | 🐨 Teatis e-posti teel (hir | <b>V</b><br> hind 1.07 €)                                                                                             |
| Tänav: Narva mnt 5                                                         | E-post: (i)                | fo@creditinfo.ee                                                                                                    |
| Postlindeks: 10117                                                         | Vastuseaadress:info@o      | @creditinfo.ee                                                                                                    |
| Linn: Kesklinna linnaosa, Tallinn Harju maakond                            |                            | Valides kanaliks e-posti, tulevad kõik selle<br>teatise vastuskirjad (k.a. undelivered                                |
| () Maksehäireregistri <i>teatise eelvaadet</i> näete etapis "Kinnitan      | nine"                      | mail" raportid) Teie e-posti aadressile.                                                                              |
| TÜHISTA                                                                    | TAGASI EDASI               |                                                                                                    |

Lõpuks, **kolmandas sammus**, saate vaadata maksehäireregistri teatise eelvaadet ja võlainfo registrisse edastada.

| :1. e-krediidiinfo Töölaud Nimekirj                                                     | ad Maksehäired Seire Krediidihinnangud F                                                                    | PEP ja sanktsioonid T ENG                 |
|-----------------------------------------------------------------------------------------|----------------------------------------------------------------------------------------------------|-------------------------------------------|
| CREDITINFO EESTI AS                                                                     |                                                                                                    | Otsi ettevõtet nime/reg.koodi 📃 🗾 🔽 🛛 🛛 🗖 |
| Proff XL Raportid Seire Krediidihinnang Ma                                              | ksehäirete haldamine                                                                                        |                                           |
|                                                                                         |                                                                                                    | < Tagasi otsitulemuste nimekirja          |
| CREDITINFO EESTI AS                                                                     |                                                                                                    |                                           |
|                                                                                         |                                                                                                    |                                           |
| Lisa uus maksehäire 🛛 🗙                                                                 |                                                                                                    |                                           |
| 1. Maksehäire andmed                                                                    | 2. Teatise andmed                                                                                           | Võlainfo sisestamise kuupäev.             |
| Maksehäireregistri teatise eelvaade: Vaata                                              | a e-kirja (HTML)                                                                                            |                                           |
| Andmed vastu võetud: 18.01.2023                                                         | K                                                                                                    | Kuupäev, milleni (k.a) maksehäire ei ole  |
| Maksehäire tühistamine kuni: 25.01.2023<br>Maksehäire avalikuks: 26.01.2023             | (staatus ootel)                                                                                             | avalik.                                   |
| 6. päeval pärast maksehäire sisestamist, s<br>poolt. Vaidlustatud või tasutud maksehäir | aadame Teile meeldetuletuse e-maili, milles palume kon<br>e tuleb enne maksehäire avalikustamist kustutada. | trollida võlgnevuse tasumist võlgniku     |
|                                                                                         | TÜHISTA TAGASI KINNITA MAKSEHÄIRI                                                                           | 1                                         |

NB! Enne maksehäire avaldamist on vaja Teie poolt üle kontrollida, kas võlgnevus on jätkuvalt tasumata ja maksehäire vaidlustamata. Tasutud võlgnevuse või vaidluse korral maksehäiret avaldada ei tohi.

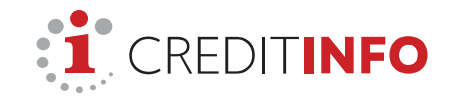

## 2. Maksehäire staatused

Pärast maksehäire sisestamist kuvatakse maksehäire juures selle staatus.

**Ootel** – sisestatud maksehäire on enne avaldamist ootel 7 päeva. Võlgnikule on saadetud teatis ning informeeritud, et tema kohta avaldatakse maksehäire. Ootel maksehäired ei ole veel nähtavad teistele kreeditoridele (raportites ja teenustes). **CREDITINFO EESTI AS** 

| LISA UUS MAKS   | SEHÄIRE |         |            |               |           |            |       |
|-----------------|---------|---------|------------|---------------|-----------|------------|-------|
| Maksehäire lisa | tud!    |         |            |               |           |            |       |
| Algus           | Lõpp    | Summa   | Lepingu nr | Maksehäire nr | Staatus 🛈 | Avalikuks  |       |
| 25.10.2022      |         | 1500.00 | 123445     | 1             | Ootel     | 26.01.2023 | Halda |

**Aktiivne** – maksehäire on avalik, võlg on tasumata. Seda kuvatakse kõikides maksehäiret sisaldavates raportites ja teenustes.

**Lõpetatud** – võlg on täies ulatuses tasutud, kuid info on avalik. Info võla kohta säilib ettevõtete puhul 7 aastat ja eraisikute puhul 5 aastat pärast maksehäire lõpetamist.

**Ootel, vaidlustatud** – võlgnik on vaidlustanud maksehäire enne selle avalikuks muutumist (ajal, mil staatus oli "ootel"). NB! Vaidlustatud maksehäired on nähtavad vaid kreeditorile.

**Vaidlustatud** – maksehäire avaldamine on peatatud, võlgnik on maksehäire vaidlustanud. NB! Vaidlustatud maksehäire andmed on nähtavad vaid kreeditorile.

| 🐮 e-kre      | diidiinio       | Tooland       | Nimekirjad N   | laksehåired Seire Kredii | Shinnangud 🗍 Hinnakiri |                          | EST  | ENG  |
|--------------|-----------------|---------------|----------------|--------------------------|------------------------|--------------------------|------|------|
| CREDITINFO E | ESTI AS         |               |                |                          | Otsi                   | ettevőbet nimerreg,koodi |      | OTSI |
| Raportel     | seve kiedikihur | ang Maksehäir | rete haldamine | Seosed lokutega Kinnut   | ud                     |                          |      |      |
|              |                 |               |                |                          |                        |                          | e    | •    |
| CREDITI      | NFO EESTI AS    | 5             |                |                          |                        |                          |      |      |
| Chico Inte   |                 |               |                |                          |                        |                          |      |      |
| USA UUS M    | TARSEHAIRE      | P20008        | 1120475100     | 1122022000               |                        | 122222                   |      |      |
| Algus        | Löpp            | Summa         | Lepingunr      | Maksehäire or            | Staatus (1)            | Avalikuks                |      |      |
| 01,01,2016   |                 | 150.00        | π.             | 1                        | Aldivne                | 01.03.2016               | Eald | ia 👘 |
| 03.01.2016   | 03.03.2016      | 50.00         | 1              | 2                        | Lópetatud              | 01.03.2016               | Hald | le i |
|              |                 |               |                |                          | Children Contractor    |                          |      |      |

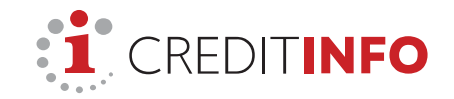

# 3. Maksehäire haldamine (muutmine, lõpetamine)

Sisestatud maksehäiret saate muuta ja hallata ettevõtte detailvaates.

| 🐮 e-kredi       | iid <b>iinf</b> e.      | Töölaud       | Nimekirjad Ma | ksehäired Seire | Kredildihinnangud | Hinnakiri |                      | <b>EST</b>  | ENG  |
|-----------------|-------------------------|---------------|---------------|-----------------|-------------------|-----------|----------------------|-------------|------|
| Raportid Se     | n As<br>Gee Kredikähinn | ing Maksehäir | ete haldamine | Second iskubega | Kerrestud         | Otsi eth  | vålat rame/reg.koodi | ••          | 0151 |
|                 |                         |               |               |                 |                   |           |                      | 8           | e ma |
| CREDITIN        | FO EESTI AS             | 5             |               |                 |                   |           |                      |             |      |
| LISA UUS MAN    | GERÄME                  |               |               |                 |                   |           |                      |             |      |
| Maksehaline Its | we                      |               |               |                 |                   |           |                      |             |      |
| Algus           | Lõpp                    | Summa         | Lepingu nr    | Maksehäire      | or Stat           | us 🛈      | Avalikuks            |             |      |
| 25.10.2022      |                         | 1500.00       | 123445        | 1               | Oote              | i         | 26.01.2028           | <u>essi</u> | da   |
| 01.01.2016      |                         | 150.00        | 16.           | 1               | Ada               | mé        | 91,03.2016           | EIA         | 64   |
| 03.01.2016      | 03.03.2016              | 50.00         | 1             | 2               | Lópe              | satud .   | 01,03,2016           | EM          | 69.  |
| 20.01.2016      |                         | 5000.00       | 4             | ¥7              | Vaid              | lustatud  | 06.03.2016           | 150         | dá   |

"Ootel" staatusega maksehäire puhul:

- näete maksehäire andmeid ning saadetud teatiste aadresse,
- on võimalik maksehäire koheselt kustutada.

Juhul, kui maksehäireregistri teatis on võlgnikule saadetud e-posti teel, siis saate "ootel" perioodi jooksul saata korduskirja uuele e-posti aadressile, kui selgub, et sisestatud aadress ei olnud korrektne ja kiri tuli Teile tagasi.

| Halda maksehäiret | ×                                             |                                                |                                                    |                           |                                        |
|-------------------|-----------------------------------------------|------------------------------------------------|----------------------------------------------------|---------------------------|----------------------------------------|
| Lepi              | ingu nr                                       | Maksehäire nr                                  | Algus                                              | Summa                     | Avalikuks                              |
| 1234              | 45                                            | 120                                            | 25.10.2022                                         | 1500.00€                  | 27.01.2023                             |
| Mak               | sehäire teatis                                |                                                |                                                    |                           |                                        |
| info<br>Narv      | @creditinfo.ee<br>/a mnt 5 10117<br>Kas e-pos | Kesklinna linnaosa. T<br>ti teel teatise saatm | allinn Harju maakon<br>i <b>ine ebaönnestus (k</b> | d<br>iri tuli tagasi)? Sa | sada teatis uuele e-postile (hind 0 €) |
|                   | Uus e-pos                                     | t I                                            |                                                    |                           |                                        |
|                   |                                               | *0                                             |                                                    |                           | CULTURA LAAVERIJÄIDE                   |
|                   |                                               | 10                                             | AISTA SAAD                                         | ATEANS                    | UST UTA MARSEMAIRE                     |

"Aktiivse" staatusega maksehäire puhul saate:

- muuta alguskuupäeva (võlgnevus peab olema vähemalt 45 päeva kestnud),
- muuta summat (ehk ajakohastada võla tasumata summa),

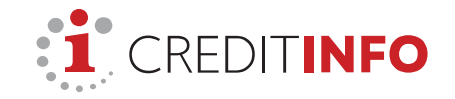

- lõpetada maksehäire sisestades lõpukuupäeva (samal ajal nulleerides summa ehk võla jäägi),
- edastada Creditinfole maksehäire registrist kustutamise soov (kustutada saab maksehäiret, mis on ekslikult sisestatud ja/või sisaldab ebakorrektseid andmeid või on muul põhjusel tühine; maksehäire aluseks oleva võlgnevuse tasumisel maksehäire lõpetatakse, aga ei kustutata).

| Halda maksehäiret | ×          |               |                   |                         |         |   |
|-------------------|------------|---------------|-------------------|-------------------------|---------|---|
|                   |            |               |                   |                         |         |   |
|                   | Lepingu nr | Maksehäire nr | Algus 🛈           | Lõpp 🛈                  | Summa 🛈 |   |
|                   | 2          | 2             | 01.05.2019        | dd.mm.yyyy              | 100.00  | € |
|                   |            |               |                   |                         |         |   |
|                   |            | TÜHISTA SAI   | LVESTA MUUDATUSED | EDASTA KUSTUTAMISE SOOV |         |   |
|                   |            | TÜHISTA SAL   | LVESTA MUUDATUSED | EDASTA KUSTUTAMISE SOOV |         |   |

"Lõpetatud" staatusega maksehäire puhul saate:

- muuta alguskuupäeva (võlgnevus peab olema vähemalt 45 päeva kestnud),
- muuta lõpukuupäeva,
- muuta summat (lõpetatud maksehäire puhul peaks summa olema nulleeritud, sest võlg on tasutud),
- edastada Creditinfole maksehäire registrist kustutamise soov (kustutada saab maksehäiret, mis on ekslikult sisestatud ja/või sisaldab ebakorrektseid andmeid või on muul põhjusel tühine; maksehäire aluseks oleva võlgnevuse tasumisel maksehäire lõpetatakse, aga ei kustutata).

| Lõpp 🛈                  | Summa 🛈                                         |
|-------------------------|-------------------------------------------------|
| dd.mm.yyyy              | 100.00 €                                        |
|                         |                                                 |
| EDASTA KUSTUTAMISE SOOV |                                                 |
|                         |                                                 |
|                         | Lõpp ①<br>dd.mm.yyyy<br>EDASTA KUSTUTAMISE SOOV |

### Nõuanne

Kõik ettevõtted, kelle kohta olete sisestanud maksehäire, on kiiresti leitavad ka musta värvi menüüriba "**Maksehäired**" kaudu.

| e-krediidiinfo                                                       | Nimekirjad Maksehäired                                                                                                    | Seire Krediidihinna | ngud PEP ja sanktsi | oonid CREDITINFO EESTI AS |
|----------------------------------------------------------------------|----------------------------------------------------------------------------------------------------|---------------------|---------------------|---------------------------|
| Nimekirja omanik: CREDITINFO EESTI AS<br>KÕIK SISESTATUD MAKSEHÄIRED | Nimekirjas kuvatakse kõik ettevõtted, kelle kohta on Tele firma maksehäire(d) sisestanud. X<br>Uue maksehäire sisestamiseks otsige esmalt ettevõte ja avage alajaotus "Maksehäirete haldamine" |                     |                     |                           |
| <ul> <li>2</li> <li>2</li> <li>2</li> <li>2</li> <li>2</li> </ul>    |                                                                                                    |                     |                     |                           |
| Ettevõtted (113)   Eraisikud (31)                                    |                                                                                                    |                     |                     |                           |
| Nimi                                                                 | Registrikood                                                                                                    | † Algus             | Lõpp                | Lepingu<br>nr             |